# 在選定思科RAID控制器上升級/降級韌體後恢復 VMware資料儲存區

## 目錄

<u>相關思科支援社群討論</u> Cisco RAID/VMWare

RAID(FW)VMWare

/

UCSC-C3160UCSC-C220-M4sUCSC-C220-M4LUCSC-C240-M4SUCSC-C240-M4SXUCSC-C240-M4S2UCSC-C22-M3SUCSC -C22-M3LUCSC-C24-M3SUCSC-C24-M3S2UCSC-C24-M3LUCSC-C460-M4

UCS-RAID-9266-8iUCS-RAID-9266CV-8iUCS-RAID-9271-8iUCS-RAID-9271CV-8iUCS-RAID-9285CV-EUCS-RAID-9286CV-8EUCSC-MRAID-1 2G-512UCSC-MRAID12G-1GBUCSC-MRAID12G-2GBUCSC-MRAID12G-4GBUCSC-SAS9300-8EUCSC-C3X60-R4GBUCSC-C3X60-HBAUCSC-C3X60-R1GB

2.0(4)2.0(3)(2.0(3)2.0(6f)

C220/C240 M39271CV-8i/9271-8iRaid

//VMWareVMWareVSphere

| summary Virtu                    | al Machines Resource Allocation                             |                             | sks & Events Alarms Pe       | rmiss |
|----------------------------------|-------------------------------------------------------------|-----------------------------|------------------------------|-------|
| Configuration Issues             |                                                             |                             |                              |       |
| No datastores have been configur | ed                                                          |                             |                              |       |
| No coredump target has been con  | figured. Host core dumps cannot be                          | saved.                      |                              |       |
| Seneral                          |                                                             | Resources                   |                              |       |
| Manufacturer:                    | Cisco Systems Inc                                           | CPU usage: 45 MHz           | Capacity<br>16 x 1.999 GHz   |       |
| Model:                           | UCSC-C220-M3S                                               |                             | 6it-                         |       |
| Processor Type:                  | Intel(R) Xeon(R) CPU E5-2650<br>0 @ 2.00GHz                 | Memory usage: 2410.00 MB    | 98267.98 MB                  |       |
| icense:                          | VMware vSphere 5 Enterprise<br>Plus - Licensed for 2 physic | Storage 🔿 Status            | Drive Type                   |       |
| rocessor Sockets:                | 2                                                           |                             |                              |       |
| Cores per Socket:                | 8                                                           | <                           |                              |       |
| ogical Processors:               | 32                                                          | Network. Type               |                              | Sta   |
| typerthreading:                  | Active                                                      | VM Network Stand            | ard port group               |       |
| lumber of NICs:                  | 4                                                           |                             |                              |       |
| tate:                            | Connected                                                   | •                           |                              | ,     |
| irtual Machines and Templates:   | 0                                                           | Fault Tolerance             |                              |       |
| Motion Enabled:                  | No                                                          | Tauk ToleTance              |                              |       |
| Mware EVC Mode:                  | Disabled 📮                                                  | Fault Tolerance Version: 5. | .0.0-5.0.0-5.0.0             |       |
| Sphere HA State                  | ② N/A                                                       | R                           | efresh Virtual Machine Count | s     |
| lost Configured for FT:          | No 🖵                                                        | Powered On Primary VMs:     |                              |       |
| Active Tasks:                    |                                                             | Total Secondary VMs:        |                              |       |
| lost Profile:                    |                                                             | Powered On Secondary VMs:   |                              |       |
| mage Profile:                    | ESXi-5.5.0-2068190-custom                                   | L                           |                              |       |
| Profile Compliance:              | (2) N/A                                                     |                             |                              |       |
| DirectPath I/O:                  | Supported 💭                                                 |                             |                              |       |

#### /var/log/vmkernal.log

2015-09-30115:15:55.840Z cpu22:33374)\_VM: 8389: Device naa.600605b006b497b0ff000020021141d1:3 detected to be a snapshot: 2015-09-30119:15:55.840Z cpu22:33374)\_VM: 8396: queried disk ID: <type 2, len 22, lun 0, devType 0, scsi 0, h(id) 501754826480 8749311> 2015-09-30T19:15:55.840Z cpu22:33374)\_VM: 8403: on-disk disk ID: <type 2, len 22, lun 0, devType 0, scsi 0, h(id) 108724824995 87305860>

VMWare http://kb.vmware.com/kb/1011387

vSphereWebUICLI

#### ESXi 5.x vSphere

- 1. vSphere
- 2.

| Getting Rarted Summary Virtual Mac                                          | Nines Resource Allocatio                             | n Performance            | Configuration 1       | isks & Events Alarma     | Permissions Ma      | ps Storage Views | Hardware Status |
|-----------------------------------------------------------------------------|------------------------------------------------------|--------------------------|-----------------------|--------------------------|---------------------|------------------|-----------------|
| The ESXi host does not have<br>To run virtual machines, create at least one | e persistent storag<br>e datastore for maintaining v | e.<br>irtual machines an | d other system files. |                          |                     |                  |                 |
| Note: If you plan to use ISCSI or a network                                 | t file system (NPS), ensure t                        | hat your storage a       | dapters and network   | connections are properly | configured before o | ontinuing.       |                 |
| To add storage now, dick here to create                                     | a datastore                                          |                          |                       |                          |                     |                  |                 |
| Hardware                                                                    | View: Datastores                                     | Devices                  |                       |                          |                     |                  |                 |
| Processors                                                                  | Datastores                                           |                          |                       |                          |                     |                  |                 |
| Memory                                                                      | Identification                                       | < Ratus                  | Device                | Drive Type               | Capacity            | Free Type        | Last Update     |
| <ul> <li>Storage</li> </ul>                                                 |                                                      |                          |                       |                          |                     |                  |                 |
| Networking                                                                  |                                                      |                          |                       |                          |                     |                  |                 |
| Storage Adapters                                                            |                                                      |                          |                       |                          |                     |                  |                 |
| Network Adapters                                                            |                                                      |                          |                       |                          |                     |                  |                 |
| Advanced Settings                                                           |                                                      |                          |                       |                          |                     |                  |                 |
| Power Management                                                            |                                                      |                          |                       |                          |                     |                  |                 |
| Software                                                                    |                                                      |                          |                       |                          |                     |                  |                 |
| Licensed Features                                                           |                                                      |                          |                       |                          |                     |                  |                 |
| Time Configuration                                                          |                                                      |                          |                       |                          |                     |                  |                 |
| DNS and Routing                                                             |                                                      |                          |                       |                          |                     |                  |                 |
| Authentication Services                                                     |                                                      |                          |                       |                          |                     |                  |                 |
| Power Management                                                            |                                                      |                          |                       |                          |                     |                  |                 |
| Virtual Machine Startup/Shutdown                                            |                                                      |                          |                       |                          |                     |                  |                 |
| Virtual Machine Swapfile Location                                           | Datastore Details                                    |                          |                       |                          |                     |                  |                 |
| Security Profile                                                            |                                                      |                          |                       |                          |                     |                  |                 |
| Host Cache Configuration                                                    |                                                      |                          |                       |                          |                     |                  |                 |
| System Resource Allocation                                                  |                                                      |                          |                       |                          |                     |                  |                 |
| Agent VM Settings                                                           |                                                      |                          |                       |                          |                     |                  |                 |
| Advanced Settings                                                           | 1                                                    |                          |                       |                          |                     |                  |                 |
|                                                                             |                                                      |                          |                       |                          |                     |                  |                 |
|                                                                             |                                                      |                          |                       |                          |                     |                  |                 |

#### 3. Add Storage

4. **/LUN** 

| 🕜 Add Storage                                                                                                    |                                                           |
|----------------------------------------------------------------------------------------------------|-----------------------------------------------------------|
| Select Storage Type<br>Specify if you want to for                                                                          | mat a new volume or use a shared folder over the network. |
| Disk/LUN<br>Select Disk/LUN<br>File System Version<br>Current Disk Layout<br>Properties<br>Formatting<br>Ready to Complete | Storage Type                                              |
| Help                                                                                                    | < Back Next > Cancel                                      |

#### 5. Next

#### 6. LUNVMFSLUN

:VMFSLUNVMFS

| Add Storage                                     |                                                                                  |                 |       |            |           |             |                       | •   |
|-------------------------------------------------|----------------------------------------------------------------------------------|-----------------|-------|------------|-----------|-------------|-----------------------|-----|
| Select Disk/LUN<br>Select a LUN to create a dat | lastore or expand the current one                                                |                 |       |            |           |             |                       |     |
| S Disk.LUN                                      | Name, Identifier, Path 1D, LUN, Capacity, Expandable or VMPS Label contains: + 0 |                 |       |            |           |             | Clear                 |     |
| File System Version                             | Name                                                                             | Path ID         | UUN / | Drive Type | Capacity  | VMP5 Label  | Hardware Acceleration |     |
| Current Disk Layout                             | Local LSI Disk (naa.600605b006b49                                                | vmhba2:C2:T0:L0 | 0     | Non-SSD    | 278.88 GB | datastore1( | Not supported         |     |
| Formatting<br>Ready to Complete                 |                                                                                  |                 |       |            |           |             |                       |     |
| Help                                            | 1                                                                                |                 |       |            |           | < Back      | Next > G              | noe |

### 7. Next

8.

- a. :LUNLUN
- b. :LUN
- c. :LUN

:

LUNVMFSvCenter Server

| 🧭 Add Storage                                                   |                                                                                                    |        |
|-----------------------------------------------------------------|----------------------------------------------------------------------------------------------------|--------|
| Select VHFS Hount Options<br>Specify if you want to moun        | nt the detected VMPS volume with the existing signature, use a new signature, or format the disk                                                                                                    |        |
| E DekAUM<br>Select DekAUM<br>Hount Options<br>Ready to Complete | Specify a VMFS mount option:<br>Keep the existing signature<br>Mount the VMFS volume without changing the signature.<br>Assign a new signature<br>Retain the existing data and mount the VMFS volume present on the dak.<br>Format the disk<br>Oreate a new datastore. |        |
| 940                                                             | ≤ Back Next ≥                                                                                                    | Cancel |

9.

10. Ready to Completedatastore

| Ready to Complete<br>Review the disk layout a | nd click Pinish to add storage                                                                                                    |                                                                                               |   |  |  |  |  |
|-----------------------------------------------|----------------------------------------------------------------------------------------------------|-----------------------------------------------------------------------------------------------|---|--|--|--|--|
| III OHRAUN                                    | Disk layout:                                                                                                    |                                                                                               |   |  |  |  |  |
| nearly to comprese                            | Device<br>Local LSI Disk (naa.600605b006b497b0ff000020021141d1)<br>Location<br>/vmfs/devices/disks/naa.600605b006b497b0ff000020021141d1<br>Partoon Format<br>Unknown                                                                                                  | Drive Type Capadity<br>Non-SSD 278-88 G8                                                      | ¢ |  |  |  |  |
|                                               | Primary Partitions<br>Legacy MBR (Local LSI Disk (na<br>Legacy MBR (Local LSI Disk (na<br>Legacy MBR (Local LSI Disk (na<br>VMware Diagnostic (Local LSI Dis<br>Legacy MBR (Local LSI Disk (na<br>VMware Diagnostic (Local LSI Disk<br>Legacy MBR (Local LSI Disk (na | Capadity<br>4,00 MB<br>250.00 MB<br>250.00 MB<br>110.00 MB<br>284.00 MB<br>2.50 GB<br>4,00 GB |   |  |  |  |  |
|                                               | Fie system:                                                                                                    |                                                                                               |   |  |  |  |  |
|                                               | Datastore name:<br>Formatting<br>File system:<br>Block size:<br>Maximum file size:<br>Signature<br>Original UUD: 02000000000050555006549750ff00<br>Assign new UUD: No Format Disk: No                                                                                 |                                                                                               |   |  |  |  |  |